## 介護支援専門員研修 e ラーニングにかかる画面イメージ

1 兵庫県福祉人材研修センターホームページ上のログイン画面(4/1~)

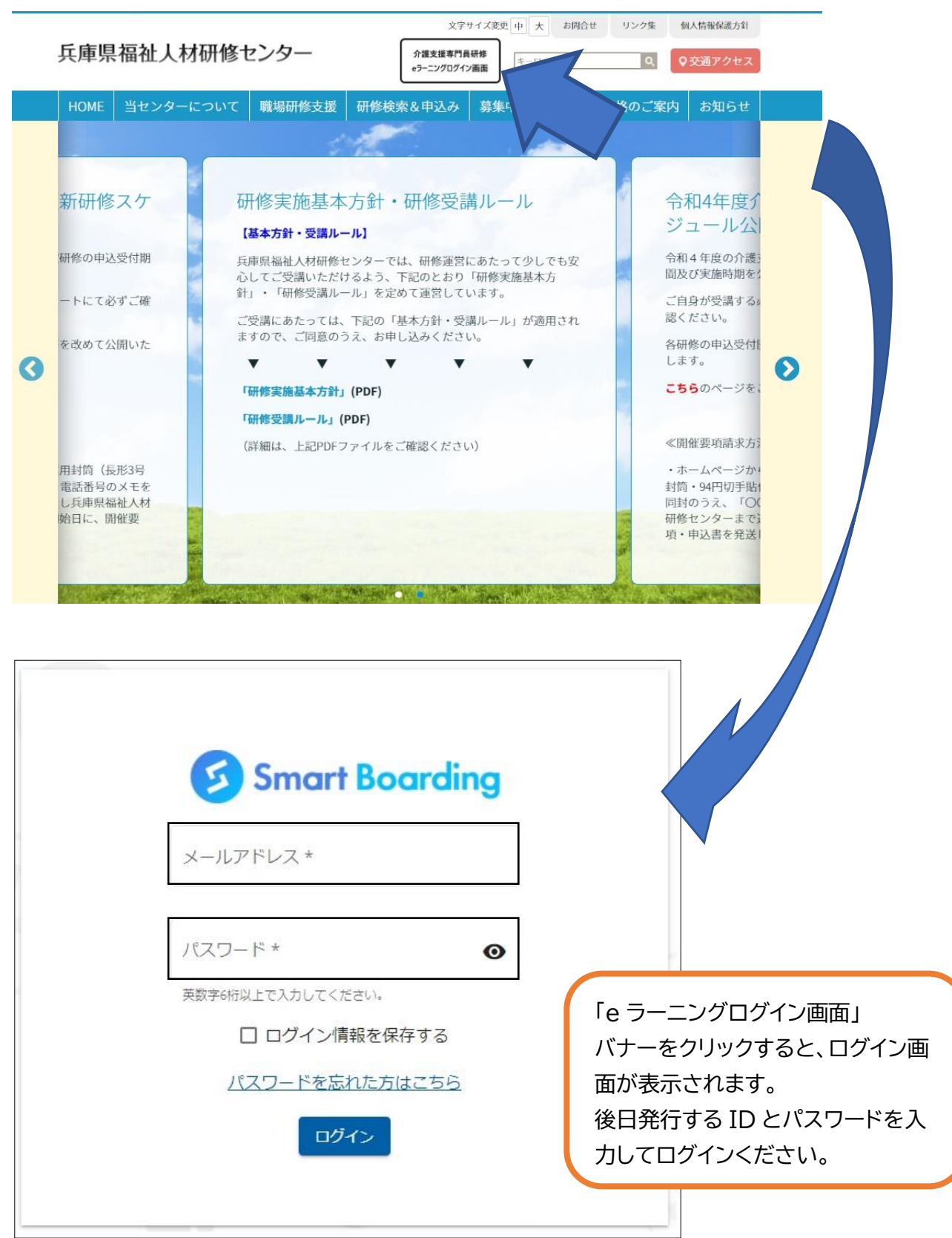

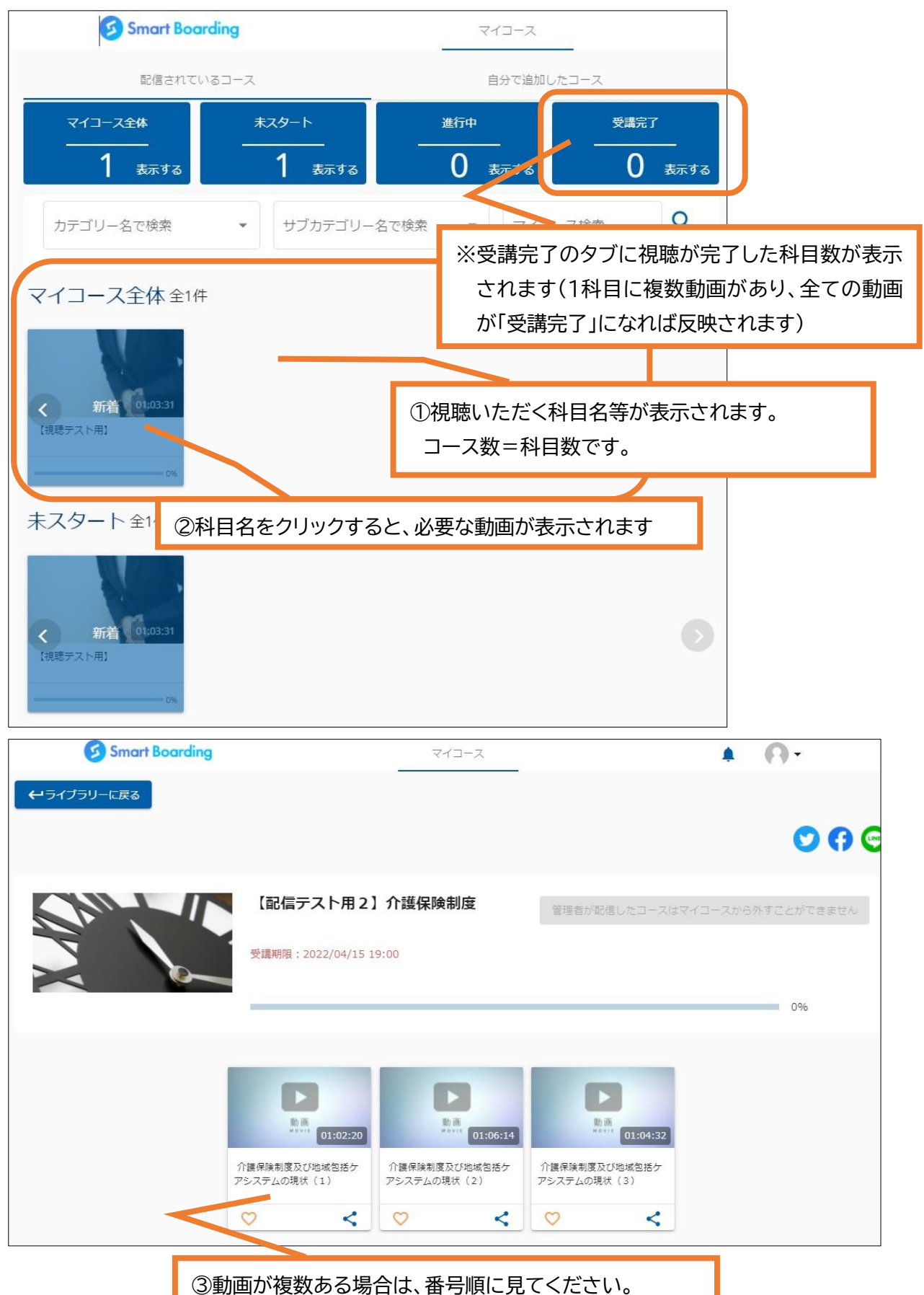

2 ログイン後のマイページ画面(スマートフォン・タブレットの場合、位置が異なる可能性があります)

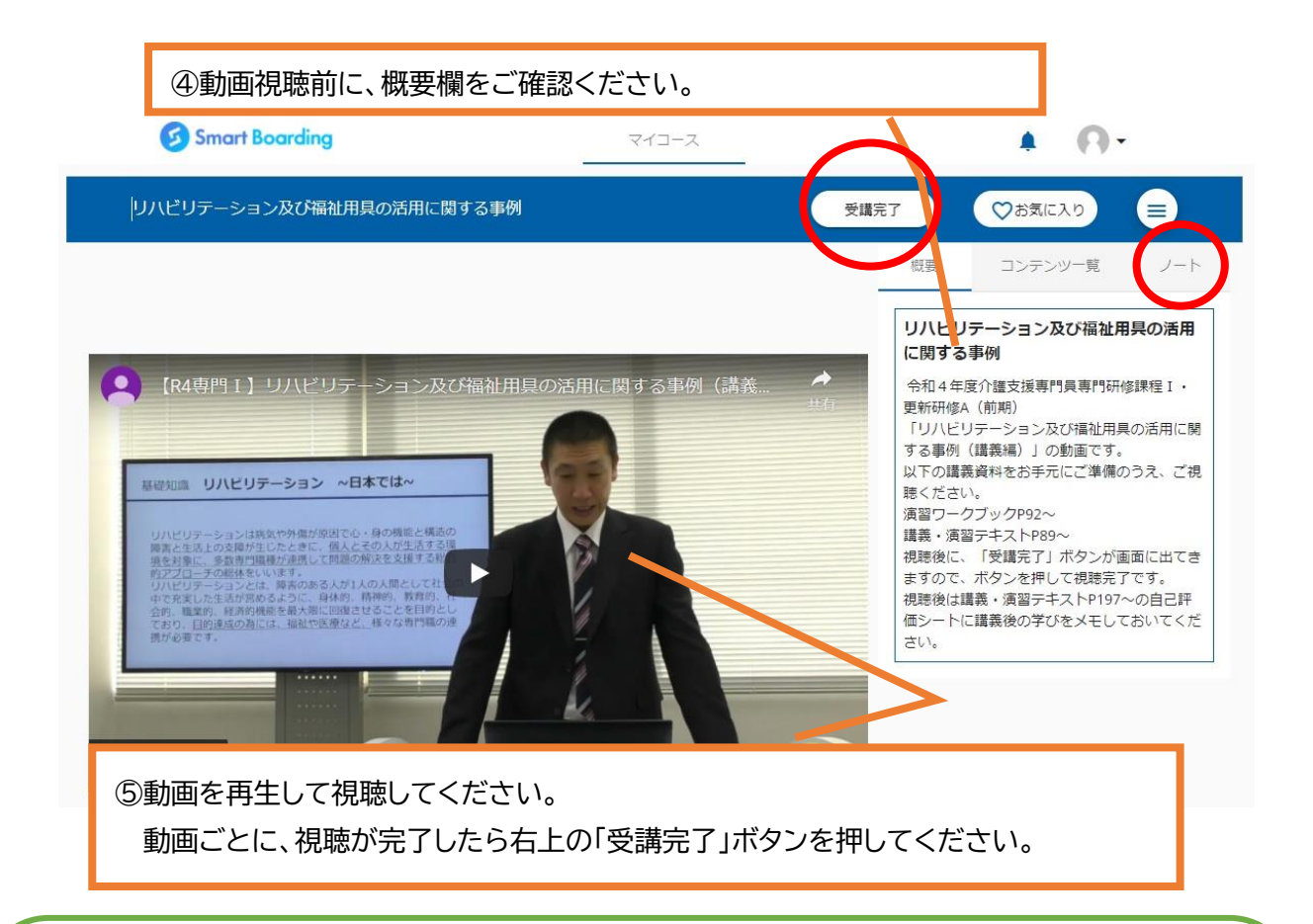

【視聴にあたっての注意事項】

- ・動画の途中でスキップしたり早送りしたりはできません。動画は1本あたり概ね1時間から1時間 半で設定しています。動画の途中で離席する場合は、必ず一時停止をしてください。
- ・途中で動画の視聴を終える場合、画面右上のノートを開き、視聴を終えた時間を必ずメモしてく ださい。再視聴時は、冒頭から再生されますので、一度視聴を終えた部分までは早送りが可能で す。
- ・受講完了後に再度視聴する場合は、スキップや早送りをしても結構です。

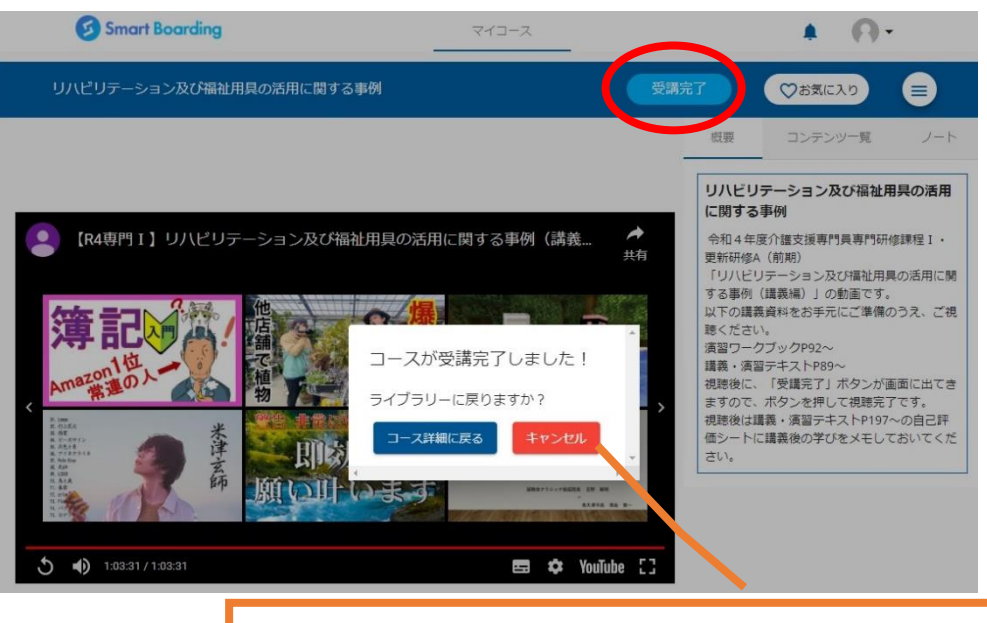

⑥受講完了ボタンを押すと、「受講完了しました!」と表示が出ます。